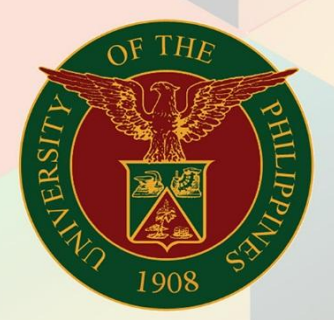

### University of the Philippines

# **FINALS** Financial Management

Financial Management Information System User Manual

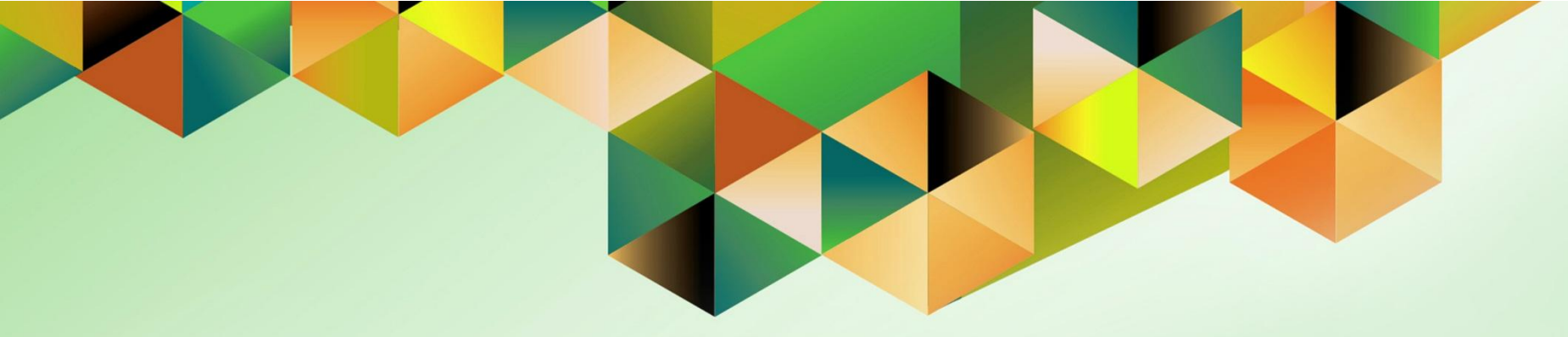

## GENERATION OF UTILITIES BILLING STATEMENT

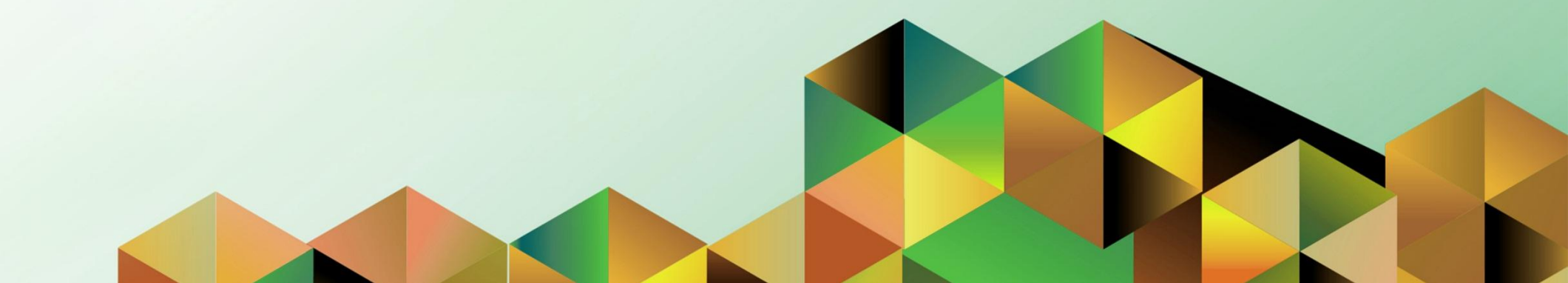

### FMIS User Manual Internet Expenses

| C. Mercado                                              |
|---------------------------------------------------------|
| ugust 2018                                              |
|                                                         |
| User Manual – Generation of Utilities Billing Statement |
|                                                         |
|                                                         |

### 1. DOCUMENT CONTROL

### 1.1 Change Record

| Date           | Author           | Version | Change Reference: |
|----------------|------------------|---------|-------------------|
| 03 August 2018 | Kezia C. Mercado | 1.0     | Initial           |

### 2. Description

| Manual ID          | UM 10011                                                                                                    |
|--------------------|----------------------------------------------------------------------------------------------------|
| Manual Name        | Generation of Utilities Billing Statement                                                                            |
| Information System | Financial Management Information System                                                                              |
| Functional Domain  | Accounts Receivables Module                                                                                          |
| Responsibility     | Receivables Billing                                                                                                  |
| Purpose            | To generate a billing statement for utilities                                                                        |
| Data Requirement   | Transaction Source                                                                                                   |
|                    | Transaction number (Bill No.)                                                                                        |
| Dependencies       | Completed transaction                                                                                                |
| Scenario           | The accounting office staff or billing officer will generate a utilities billing statement for a customer or client. |

| UNIVERSITY OF THE PHILIPPINES                                                                   | <ul> <li>Step 1. Go to <u>uis.up.edu.ph</u></li> <li>Step 2. Log-in your credentials<br/>(e.g. username and password)</li> </ul> |
|-------------------------------------------------------------------------------------------------|----------------------------------------------------------------------------------------------------|
| <sup>*</sup> User Name<br>eample: NOCLACN(Z)<br>*Password<br>(comple: NSL4FNic)<br>togin Cancel |                                                                                                    |
| tout this Page                                                                                  |                                                                                                    |

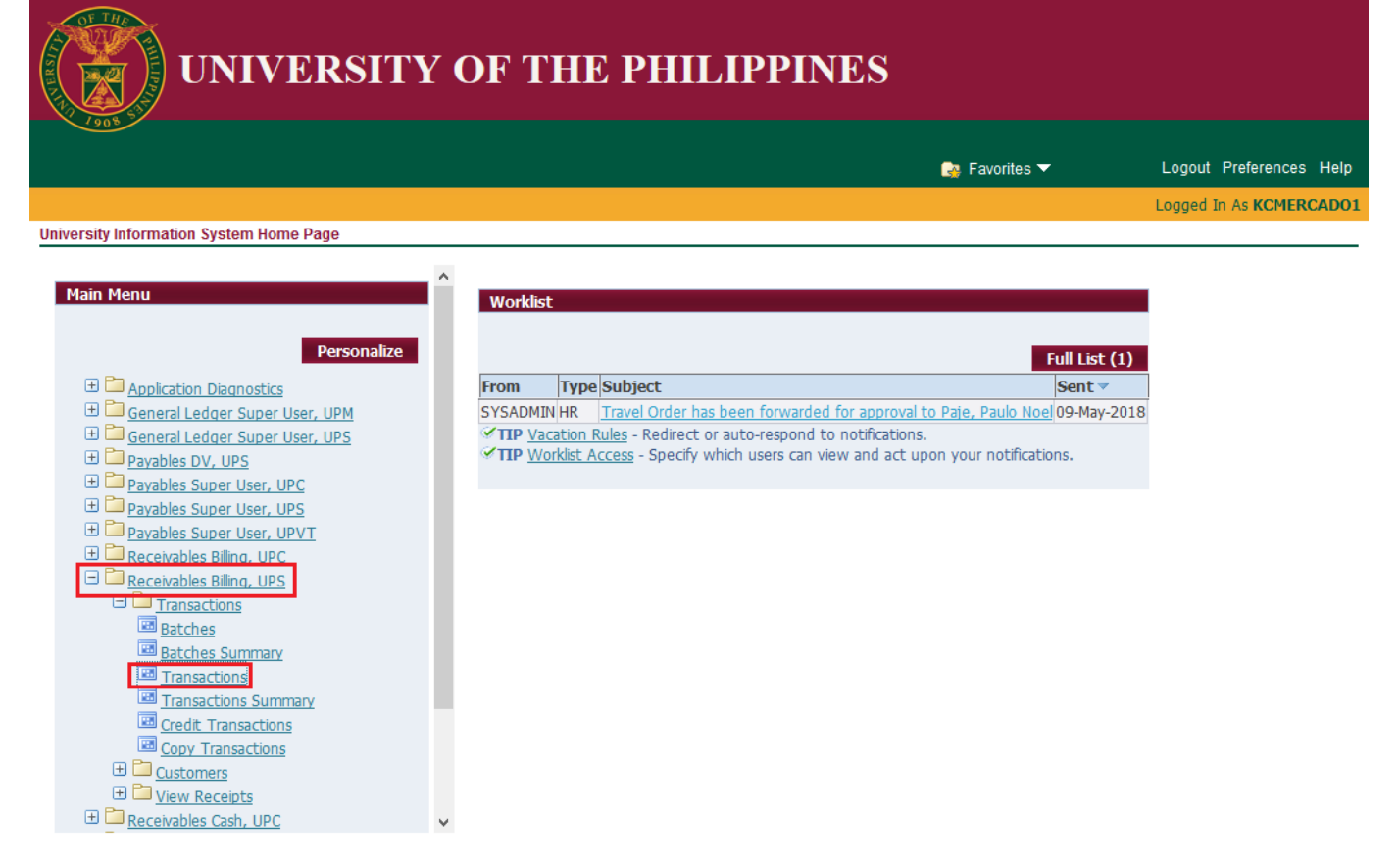

**Step 3.** From **UIS Home Page** proceed to **Main Menu** and choose the **Receivables Billing** responsibility

then click the Other folder

then select Concurrent

Logout Preferences He

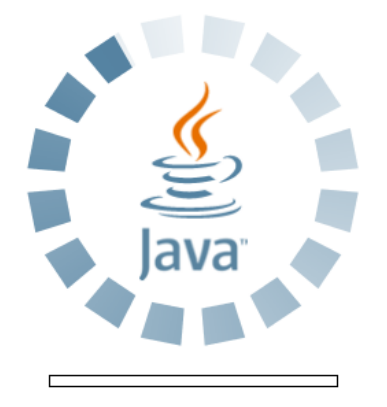

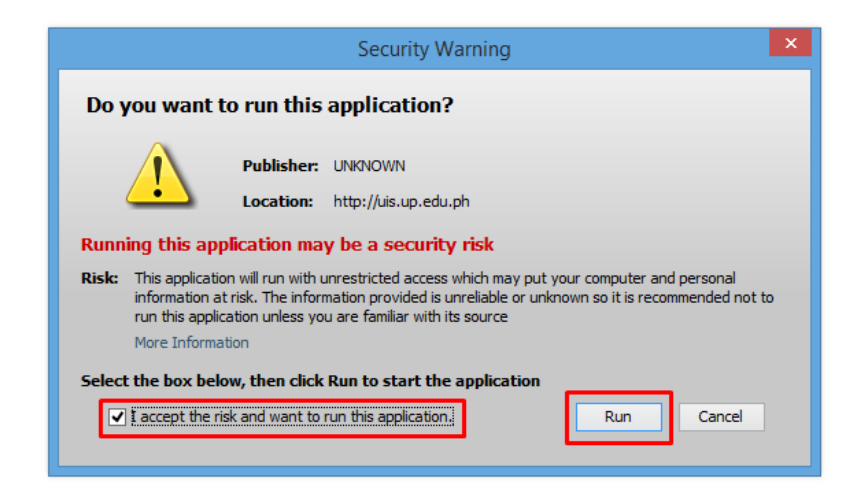

**Step 4.** Java application will launch with *Security Warning*, Tick the checkbox and click *Run* 

| Eile Edi | View older Tools                            | Actions Window | v <u>H</u> elp |                             |           |
|----------|---------------------------------------------|----------------|----------------|-----------------------------|-----------|
| 🛛 🛱 🗞    | Show <u>N</u> avigator<br>Zoom              | ) 💥 I 🏈 (      | ) 🖒 🖻 🙀        | 🖉 🌍 🥥 !                     | \$ I ?    |
| Trans    | Eind<br>Find All<br>Query By Example 🕨      |                |                | Date<br>GL Date             | 31-JUL-20 |
|          | Record +                                    | -              | -              | Currency                    | PHP       |
|          | <u>T</u> ranslations<br><u>A</u> ttachments |                |                | Document Num<br>Transaction |           |
| Mai      | Summary/Detail                              | Notes          | Commitment     | Reference Informatio        | n Comple  |
| - Widi   | Requests                                    |                | Commitment     | - Bill To                   |           |

Step 5. Click *View* on the Toolbar. Click *Requests* 

| Find Requests                                                                                                    |                                                                                                    |  |
|----------------------------------------------------------------------------------------------------|----------------------------------------------------------------------------------------------------|--|
| ○ My Completed <u>R</u> equests<br>○ My Requests In <u>P</u> rogress<br>○ <u>All My Requests</u><br>○ <u>Specific Requests</u> |                                                                                                    |  |
| Request ID                                                                                                    |                                                                                                    |  |
| Name                                                                                                    |                                                                                                    |  |
| Date Submitted                                                                                                    |                                                                                                    |  |
| Date Completed                                                                                                    |                                                                                                    |  |
| Status                                                                                                    |                                                                                                    |  |
| Phase                                                                                                    |                                                                                                    |  |
| Requestor                                                                                                    |                                                                                                    |  |
| Order By                                                                                                    | □ Include Reguest Set Stages in Query          Request ID         Select the Number of Days to View: |  |
| Submit a <u>N</u> ew Reque                                                                                                    | est <u>C</u> lear Find                                                                               |  |

**Step 6.** *Find Requests* page will appear. Click *Submit a New Request* 

| Submit a New Request                                                        | × |
|-----------------------------------------------------------------------------|---|
| What type of request do you want to run?                                    |   |
| • Single <u>Request</u><br>This allows you to submit an individual request. |   |
| Request Set<br>This allows you to submit a pre-defined set of<br>requests.  |   |
| <u>Q</u> K <u>C</u> ancel                                                   |   |

Step 7. Submit a New Request page will appear. Click Single Request then click OK

| 🖸 Submit Request  | X                                                                                         |
|-------------------|-------------------------------------------------------------------------------------------|
| CRun this Request |                                                                                           |
|                   | Сору                                                                                      |
| Name              | UP Utilities Billing Statement                                                            |
| Operating Unit    |                                                                                           |
| Parameters        | 21:Abella, Mr. Paul Irah Carag:Science Research Specialist I:Aala, Mr. Wilson Florendo:Un |
| Language          | American English                                                                          |
|                   | Language Settings Debug Options                                                           |
| At these Times    |                                                                                           |
| Run the Job       | As Soon As Possible Schegule                                                              |
| Upon Completion   |                                                                                           |
|                   | ✓ Save all Output Files                                                                   |
| Layout            | UP Utilities Billing Statement Options                                                    |
| Notify            |                                                                                           |
| Print to          | noprint Delivery Opts                                                                     |
|                   |                                                                                           |
| Help ( <u>C</u> ) | Sub <u>m</u> it Ca <u>n</u> cel                                                           |

**Step 8.** On the *Name* field, click the *ellipsis (...)* to search the UP Utilities Billing Statement or

You may type %*Billing*% then press the *Tab* button in the keyboard

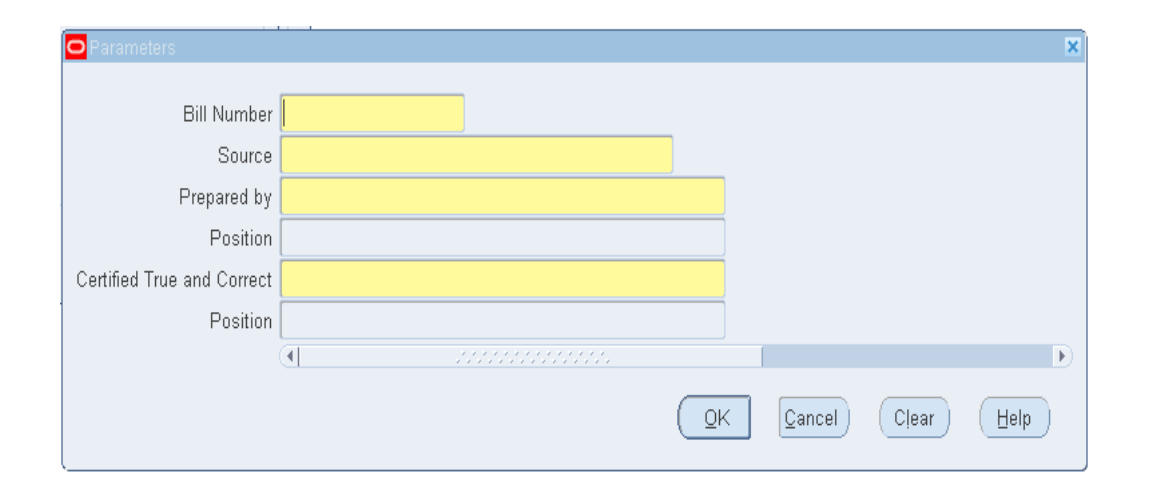

**Step 9.** The *Parameter* window will appear

fill out the necessary details then click **OK** 

You will be redirected back to the *Submit Request* window, click the *Submit* button

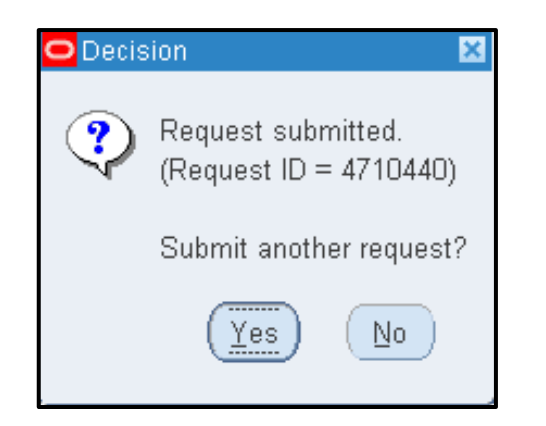

| Find Requests                   |                                                            | × |
|---------------------------------|------------------------------------------------------------|---|
| ○ My Completed <u>R</u> equests |                                                            |   |
| OMy Requests In Progress        |                                                            |   |
| ● <u>All My Requests</u>        |                                                            |   |
| ○ <u>S</u> pecific Requests     |                                                            |   |
| Request ID                      |                                                            |   |
| Name                            |                                                            |   |
| Date Submitted                  |                                                            |   |
| Date Completed                  |                                                            |   |
| Status                          |                                                            |   |
| Phase                           |                                                            |   |
| Requestor                       |                                                            |   |
| Order By                        | □ Include Reguest Set Stages in Query           Request ID |   |
|                                 | Select the Number of Days to View: 7                       |   |
| Submit a <u>N</u> ew Reque      | est <u>C</u> lear Find                                     | ) |

Step 10. Click No button

Step 11. Click Find button

| Refr       | esh Data             | Find     | Requests        | (             | Sub <u>m</u> it a New Request    |
|------------|----------------------|----------|-----------------|---------------|----------------------------------|
| Request ID |                      | Pare     | ent             |               |                                  |
| 1          | Name                 |          | Phase           | <u>Ctatus</u> | Parametero                       |
| 4710440    | UP Utilities Billing | Stateme  | Completed       | Normal        | 276, 21, , Abella, Mr. Paul Irah |
| 4710418    | UP Utilities Billing | Stateme  | Completed       | Normal        | 276, 21, , Abella, Mr. Paul Irah |
| 4710405    | UP Utilities Billing | Stateme  | Completed       | Normal        | 280, 21, , Bayawa, Ms. Rebec     |
| 4710399    | UP Utilities Billing | Stateme  | Completed       | Normal        | 280, 29, , Bayawa, Ms. Rebec     |
| 4710388    | UP Utilities Billing | Stateme  | Completed       | Normal        | 280, 06, , Bayawa, Ms. Rebec     |
| 4670477    | UP Report of Chec    | ks Issue | Completed       | Normal        | 276, 2018/07/01 00:00:00, 201    |
|            |                      |          |                 |               |                                  |
|            |                      |          |                 |               |                                  |
|            |                      |          | l               |               |                                  |
| Hold       | Request              | View     | Detail <u>s</u> |               | View Output                      |
| Cance      | Request              | Dia      | anostics        | View Log      |                                  |

| Step 12.   | The | Requests window |
|------------|-----|-----------------|
| will appea | ar  |                 |

Click the *Refresh Data* button on the upper left side of the window until the *Phase* becomes *Completed* and *Status, Normal* 

then click View Output button.

#### **Expected Result:**

| OF THE THE THE THE STATE                           | U                                                        | NIVERSITY (<br>Diliman,<br>1                                     | OF THE PHIL<br>SYSTEM<br>Quezon City, Me<br>Manila, NCR | IPPINES<br>tro                     |                             |                                      |
|----------------------------------------------------|----------------------------------------------------------|------------------------------------------------------------------|---------------------------------------------------------|------------------------------------|-----------------------------|--------------------------------------|
| 1908                                               |                                                          | TIN: 0                                                           | 000-864-006-0000                                        | 0                                  |                             |                                      |
|                                                    |                                                          | ACCO                                                             | UNTING OFFI                                             | <u>CE</u>                          |                             |                                      |
| Billed To:                                         | Dennis Umali                                             |                                                                  |                                                         | Date:                              | Jı                          | ıly 31, 2018                         |
| Address:                                           | College of Vete<br>University of th<br>Los Baños, Lag    | rinary Medicine<br>e Philippines<br>una                          |                                                         | Bill No:                           | 2                           | 1                                    |
|                                                    |                                                          |                                                                  |                                                         | Due Date                           | : N                         | Iarch 28, 2016                       |
| This is to bill y                                  | vou for the ELEC                                         | TRICITY & WAT                                                    | ER consumptior                                          | with details as                    | follows:                    | ======                               |
| Period                                             | Covered                                                  | Prev. Reading                                                    | Pres. Reading                                           | Consumption                        | Rate/kwh                    | Amount                               |
| Water:                                             |                                                          |                                                                  |                                                         |                                    |                             |                                      |
| -                                                  |                                                          |                                                                  |                                                         | 8                                  | 250                         | 2,000.00                             |
| Electricity:                                       |                                                          |                                                                  |                                                         |                                    |                             |                                      |
| TOTAL                                              |                                                          |                                                                  |                                                         |                                    |                             | 2,000.00                             |
| Note: Non-pay<br>for cancellatio<br>unpaid accourt | yment of the abo<br>n and/or revoca<br>nt if payment has | ove is a violation of<br>tion of the lease a<br>s already been m | of the Memorano<br>agreement conta<br>ade.              | lum of Agreeme<br>ined herein. Ple | nt thus con:<br>ase disrega | stitute a ground<br>ird the previous |

Prepared by:

Certified True and Correct:

Abella, Mr. Paul Irah Carag Science Research Specialist I Aala, Mr. Wilson Florendo University Research Associate II DISCLAIMER: The screenshots in this document are for illustration purposes only and may not be the same as the final user interface.